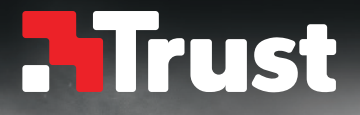

# MOUSE 166

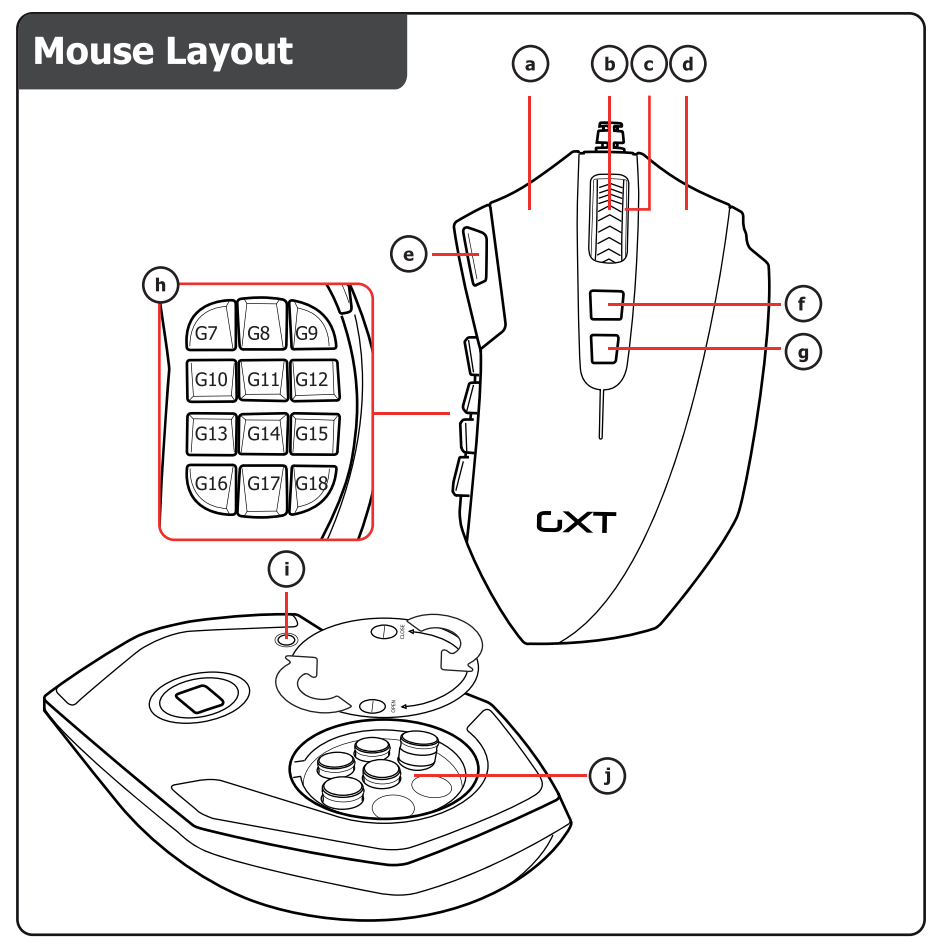

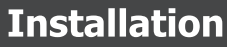

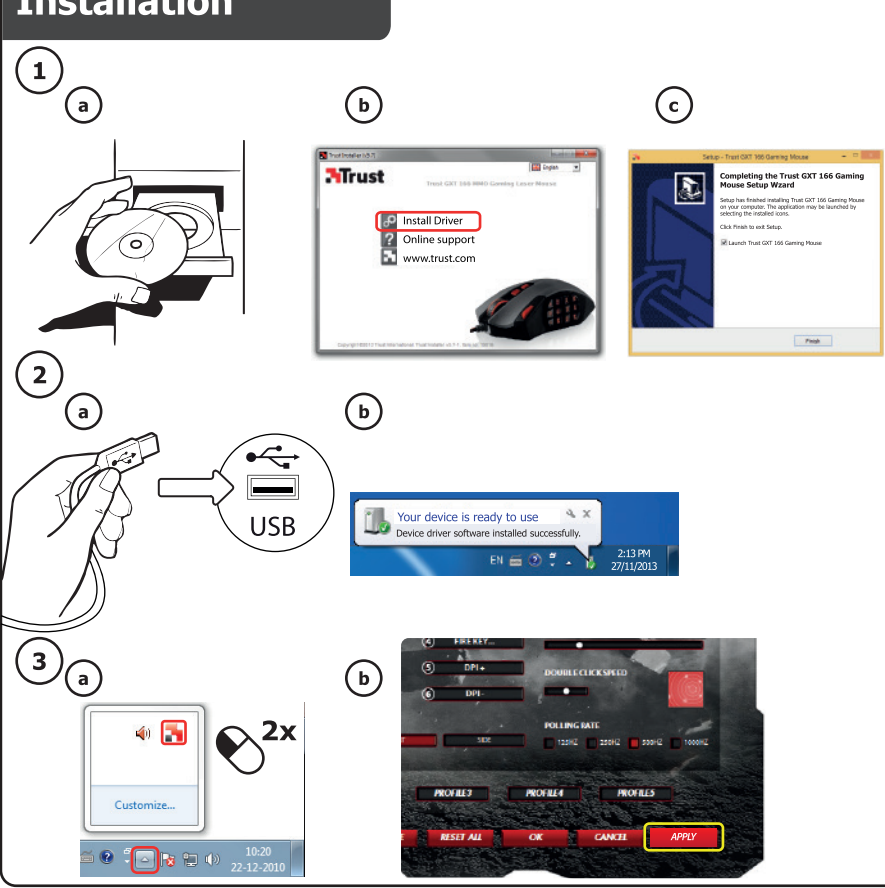

## **Button Programming**

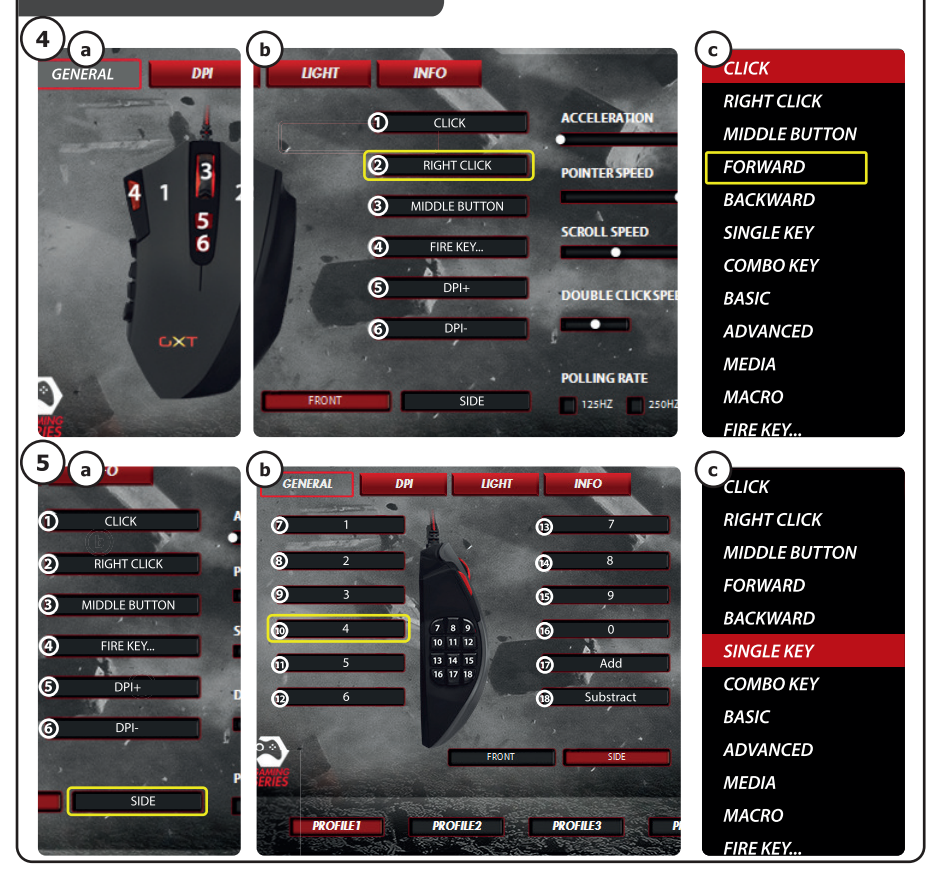

## **DPI & Light Settings**

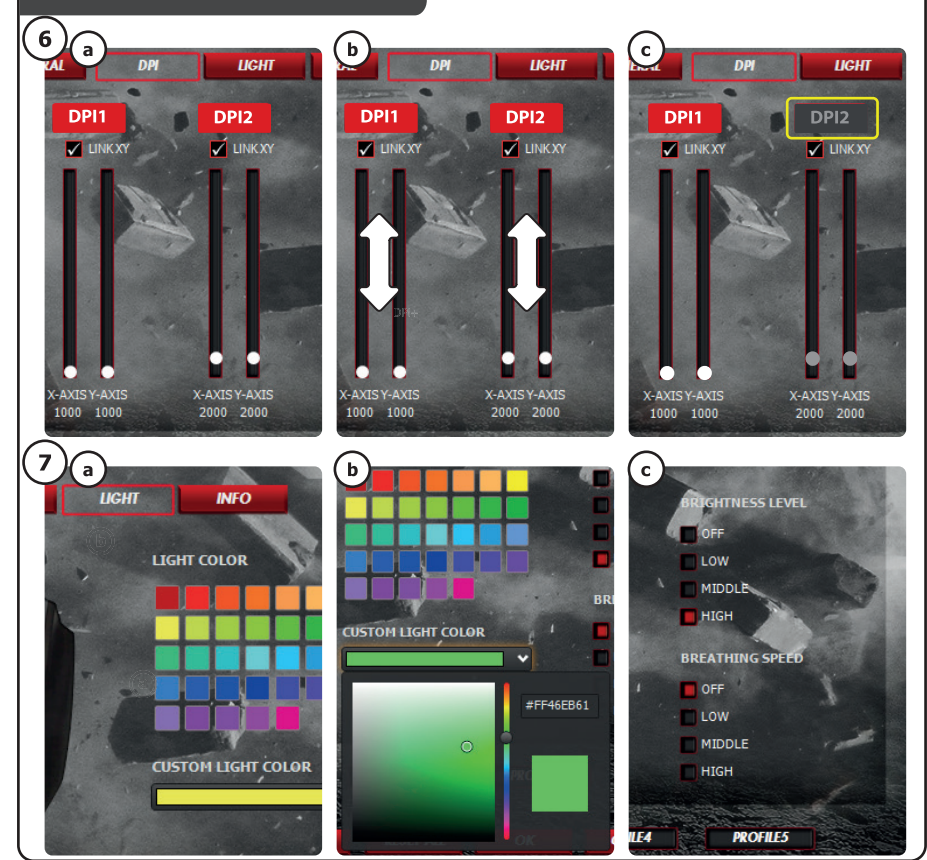

## **Macro Settings**

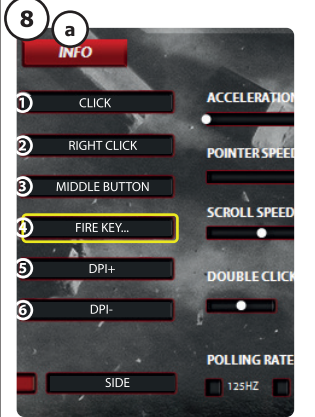

| $\bigcirc$                   |                    |
|------------------------------|--------------------|
|                              | CLICK              |
|                              | <b>RIGHT CLICK</b> |
|                              | MIDDLE BUTTON      |
|                              | FORWARD            |
|                              | BACKWARD           |
|                              | SINGLE KEY         |
|                              | COMBO KEY          |
|                              | BASIC              |
|                              | ADVANCED           |
|                              | MEDIA              |
| MACRO MANAGER                | MACRO              |
| MACRO #1 <macro-1></macro-1> | FIRE KEY           |
| MACRO #1 <macro-1></macro-1> | DPI SWITCH         |
|                              | DPI +              |
|                              | DPI -              |
|                              | PROFILE SWITCH     |
|                              |                    |

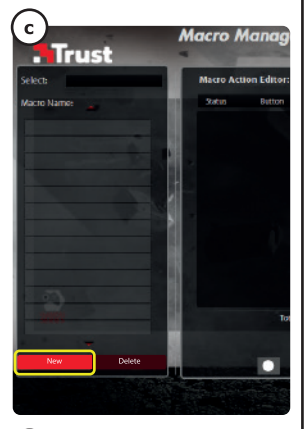

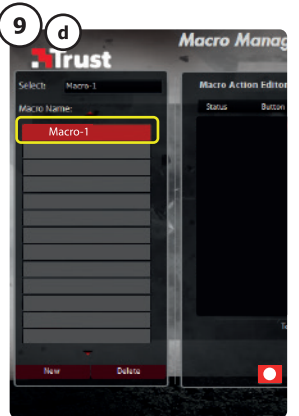

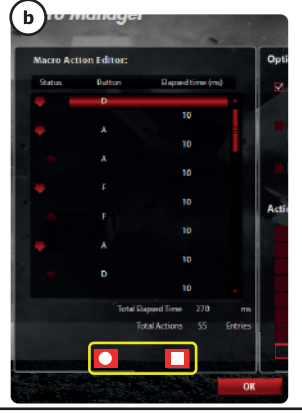

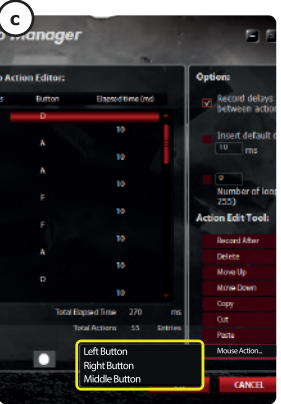

## **Profile Settings**

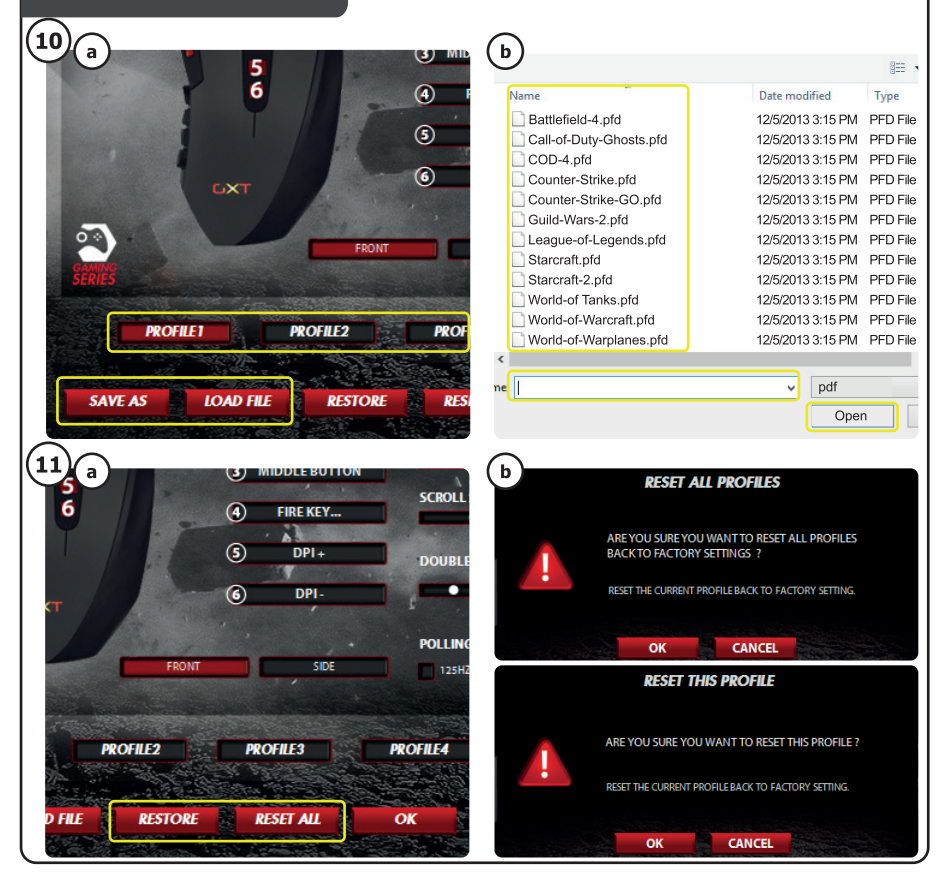

# www.trust.com/19816/faq

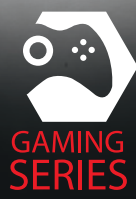

#### GXT 166 Gaming Mouse - USER'S MANUAL

#### Назначение кнопок мыши

- Кнопка 1 (левая кнопка мыши)
- Кнопка 3 (колесо прокрутки)
- Светодиод колеса прокрутки (индикатор DPI)

| желтый    | DPI 1 |   |
|-----------|-------|---|
| зеленый   | DPI 2 |   |
| синий     | DPI 3 |   |
| сиреневый | DPI 4 |   |
| красный   | DPI 5 |   |
|           | v     | • |

- кнопка 2 (функция по умолчанию = щелчок правой кнопкой мыши)
- Кнопка 4 (функция по умолчанию = тройной щелчок кнопкой мыши)
- Кнопка 5 (функция по умолчанию = DPI+)
- кнопка 6 (функция по умолчанию = DPI-)
- Боковые кнопки 7-18
- Кнопка переключения профиля (непрограммируемая)
- Бокс для грузиков для изменения массы

#### Установка

- а Вставьте диск Trust в привод для компакт-дисков.
  - Щелкните «Run Setup.exe Published by Trust International BV» [«Запустить файл Setup.exe -
- 1. Published by Trust International BV»].
  - **b** Щелкните «Install driver» [«Установить драйвер»].
  - с Щелкните «Finish» [«Готово»] после завершения процесса установки.
  - а Подключите мышь к USB-порту ПК.
- b Подождите, пока появится сообщение «Your device is ready to use» [«Устройство готово к использованию»].
  - а Запустите программу настройки мыши (которая находится на панели задач).
- b Теперь можно начать настройку мыши. В ручном режиме необходимо нажать кнопку «Apply» [«Применить»] для обновления программного обеспечения мыши.
- Мышь имеет 5 различных профилей. Вы можете мгновенно переключать эти профили, присвоив функцию переключения профилей одной из 18 кнопок или используя специальную кнопку с нижней стороны мыши.

#### GXT 166 Gaming Mouse - USER'S MANUAL

## Trust

#### Программирование кнопок

#### 4. Назначение функции.

- щелкните вкладку «General» [«Общие»].
- **b** Щелкните кнопку, которую необходимо переназначить.
- с Щелкните функцию, которую необходимо назначить.
  - Щелкните «Apply» [«Применить»] → Программное обеспечение мыши будет обновлено.

#### 5. Назначение функций боковым кнопкам.

- на вкладке «General» [«Общие»] щелкните кнопку «Side» [«Боковые кнопки»], чтобы просмотреть параметры боковых кнопок.
- **b** Щелкните кнопку, которую необходимо переназначить.
- с Щелкните функцию, которую необходимо назначить.
  - Щелкните «Apply» [«Применить»] → Программное обеспечение мыши будет обновлено.

#### Параметры DPI (точек на дюйм)

- 6. Изменение настроек DPI (профили и параметры DPI связаны между собой)
- а Щелкните «DPI».
- b Измените настройки DPI, перемещая ползунки.
- с Щелкните номер DPI, чтобы включить или выключить данный параметр.
  - Щелкните «Apply» [«Применить»] → Программное обеспечение мыши будет обновлено.
- Чтобы отдельно настроить оси X и Y, уберите галочку рядом с надписью «LINK XY» [«СВЯЗЬ МЕЖДУ X и Y»].

#### Настройки диспетчера подсветки [Light Manager Settings]

- 7. Изменение цвета светодиода.
- а Щелкните «Light» [«Подсветка»].
- **b** Выберите требуемый или подберите пользовательский цвет светодиода.
- с Измените уровень яркости и скорость модуляции.
  - Щелкните «Apply» [«Применить»] → Программное обеспечение мыши будет обновлено.

#### GXT 166 Gaming Mouse - USER'S MANUAL

#### Параметры макросов

- Создание макроса (сохранение последовательности клавиш в программном обеспечении)

   Перейдите на вкладку «General» [«Общие»].
- щелкните кнопку, которую необходимо переназначить.
- Наведите на пункт «Масто» [«Макрос»].
  - Шелкните «Macro Manager» [«Диспетчер макросов»].
- с Создайте новый макрос, щелкнув кнопку «New» [«Новый»].
  - Введите имя нового макроса.
  - Шелкните «ОК».

#### 9. Запись макроса.

- выберите созданный макрос.
- b Щелкните кнопку «Запись», чтобы начать процесс записи установленного сочетания клавиш.
  - После завершения создания макроса щелкните кнопку «Остановить».
- мыши можно добавить другие действия с помощью специального меню справа (после завершения записи).

- Закройте «Масто Manager» [«Диспетчер макросов»] после завершения создания макросов.

#### Назначение макроса.

 - Для того чтобы назначить макрос, выполните шаги 8 a/b, а затем выберите требуемый макрос из списка функций.

- Щелкните «Apply» [«Применить»] → Программное обеспечение мыши будет обновлено.

#### Параметры профиля

#### 10. Выбор профиля

выберите один из 5 профилей и щелкните его.

#### 10. Сохранение или загрузка пользовательских параметров

- Щелкните кнопку «Save as» [«Сохранить как»], чтобы сохранить настройки, или «Load File» [«Загрузить файл»] для загрузки настроек.
- ведите имя для настройки мыши или выберите требуемый профиль для загрузки.
  - Щелкните «Save/Open» [«Сохранить/Открыть»].
  - После этого будут сохранены/загружены настройки мыши.

#### 11. Восстановление настроек по умолчанию

- Щелкните кнопку «Reset All» [«Сбросить все»] для сброса всех профилей.
  - Щелкните кнопку «Restore» [«Восстановить»] для восстановления 1 профиля (выбранный в дwанный момент).
- Щелкните «ОК», чтобы сбросить все параметры.
  - Щелкните «Apply» [«Применить»] → Программное обеспечение мыши будет обновлено.
- ▶ Загрузите специально заданные игровые профили на веб-сайте Trust http://www.trust.com/19816.

### Trust